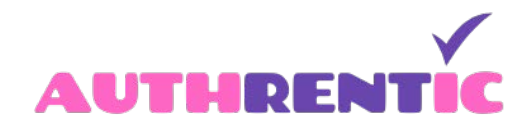

## **Post Video**

When you Click Add Property in your dashboard, enter the details as requested, add a single image in the Media section then toward the bottom you will see "Video Option".

| AUTHRENTIC                             |                                                                                             | Home Sign In / Register                                                                     |
|----------------------------------------|---------------------------------------------------------------------------------------------|---------------------------------------------------------------------------------------------|
|                                        |                                                                                             |                                                                                             |
| SILVERSEL<br>Transie of the Statistics | Amenities and Features<br>Select what features and<br>amenities apply for your<br>property. | Balcony Doorman Gym                                                                         |
| Velcome back, silversteincollection!   | NCL 0.1                                                                                     | Video from Embod Video id:                                                                  |
| 🌣 My Profile                           | Video Option<br>Add just the video ID from the<br>vimeo or youtube url.                     | vineo                                                                                       |
| My Properties List                     |                                                                                             |                                                                                             |
| + Add New Property                     | Virtual Tour<br>Copy/paste the iframe code of                                               | Virtual Tour:                                                                               |
| <b>≗</b> ∔ Add New Agent               | your property video cour.                                                                   |                                                                                             |
| 🛔 Agent List                           |                                                                                             |                                                                                             |
| 🎔 Favorites                            | Subunits<br>Select what properties you wish<br>to show as subunits from those               | Select Subunits From the list:<br>150-20 72nd Road 1A<br>132-45 Maple 610<br>41 40 Desma EW |
| Q Saved Searches                       | published.<br>Enable                                                                        | 150-15 75th Avenue 3C<br>75-05 150th Street 3D                                              |

Choose Vimeo or YouTube from the drop down menu. Then in the "Embed Video id:" box, copy and paste from your YouTube or Vimeo dashboard the string AFTER the YouTube or Vimeo domain for your video (as seen here in red and below): https://youtu.be/AdgQWx6LkIE. DO NOT INCLUDE THE https://youtu.be/ or https:/vimeo.com/

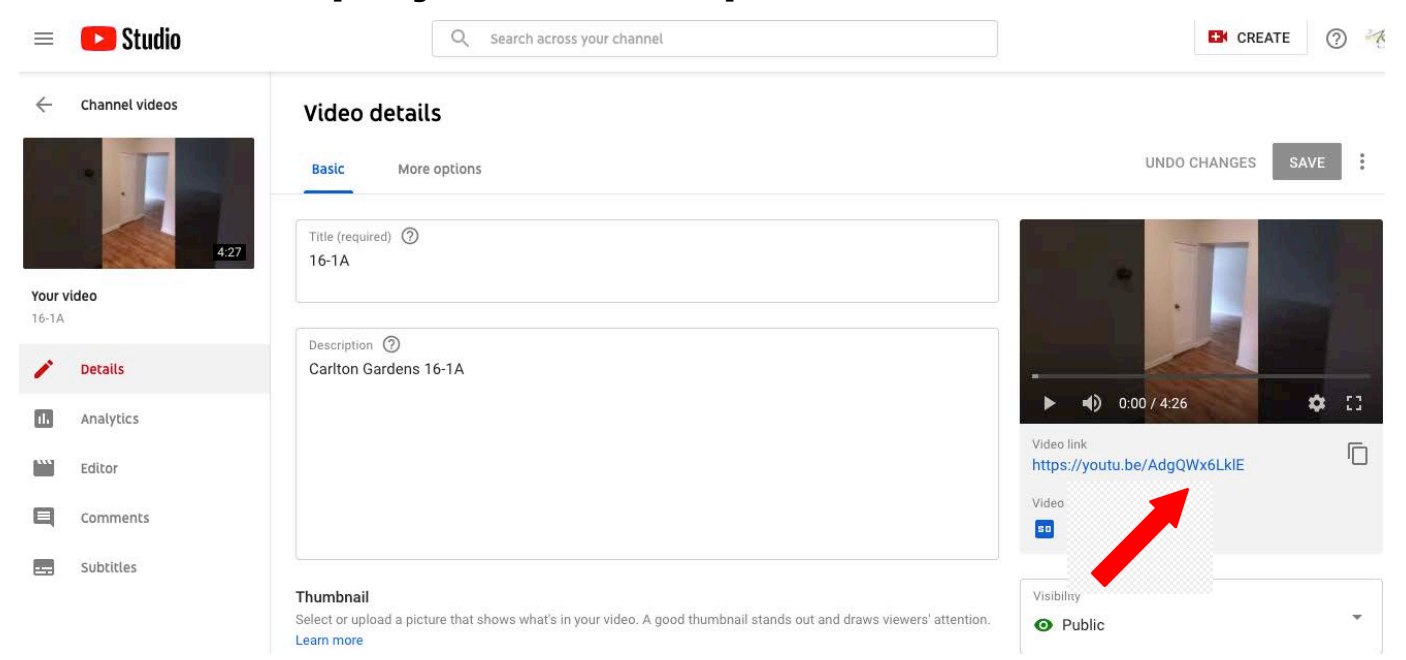